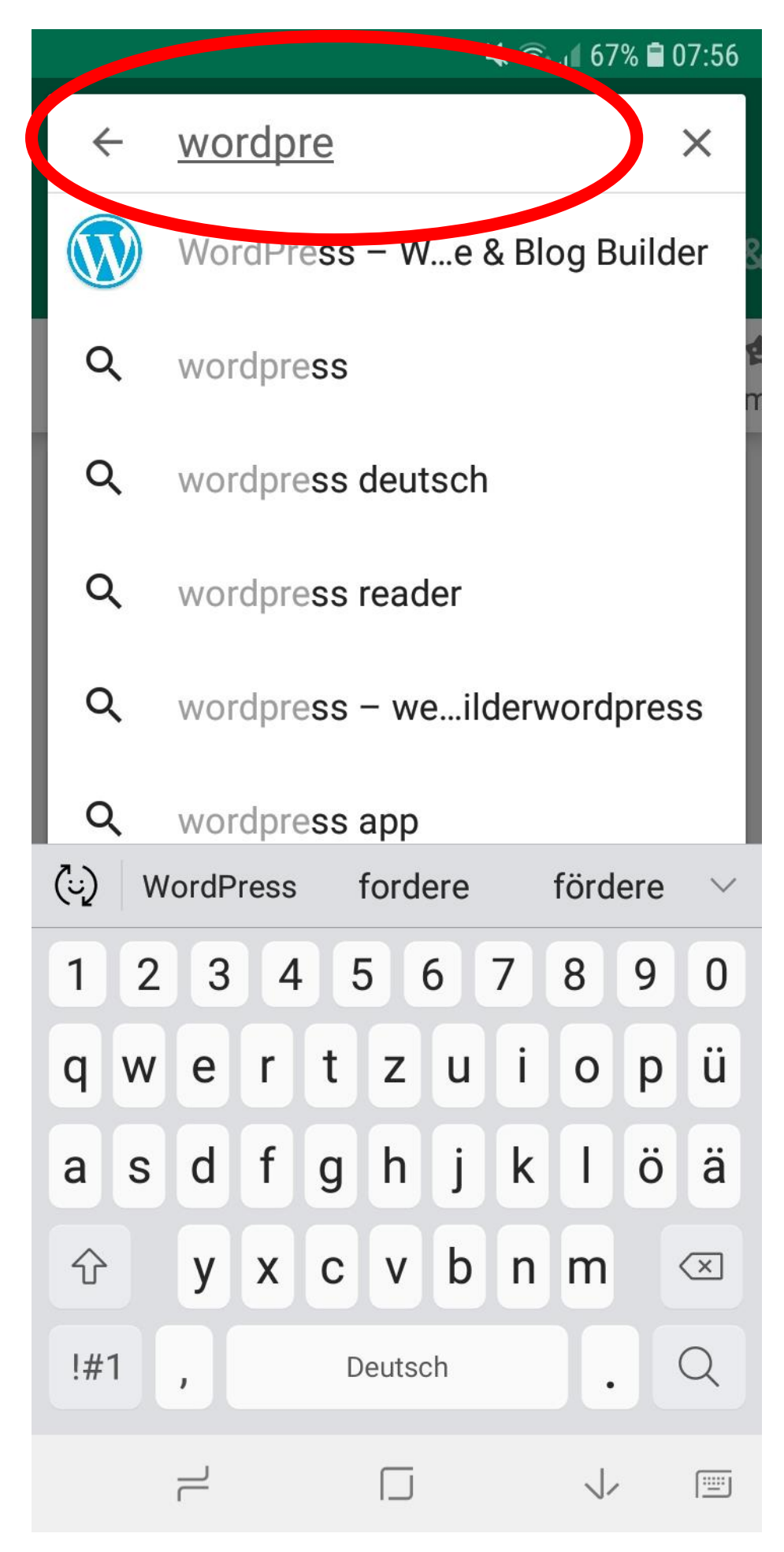

Vorher muss jemand die Benutzernamen für die Lehrer\_innen erstellen. Danach können die Lehrer\_innen Beiträge mit dieser Schrtitt-für-Schritt-Anleitung veröffentlichen.

Mit der WordPress-App kann man Artikel und Fotos schnell und einfach auf die Homepage stellen.

Das spart sehr viel Zeit. Man muss nicht mehr extra die Bilder vorher auf den PC übertragen.

Im Google Play Store das App "Wordpress" suchen. Für iPhone gibt es auch die WordPress-App.

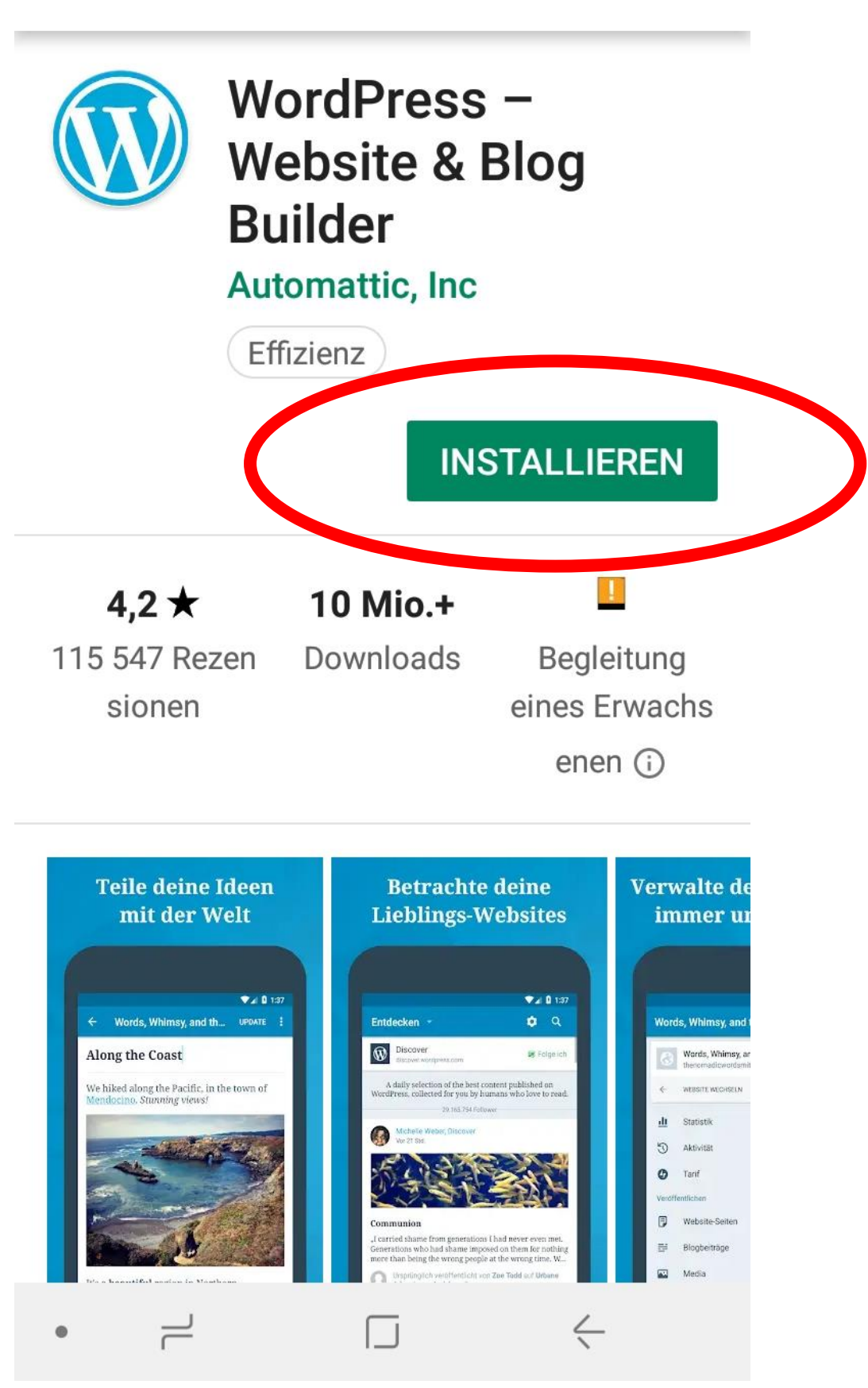

Wordpress installieren

 $\leftarrow$ 

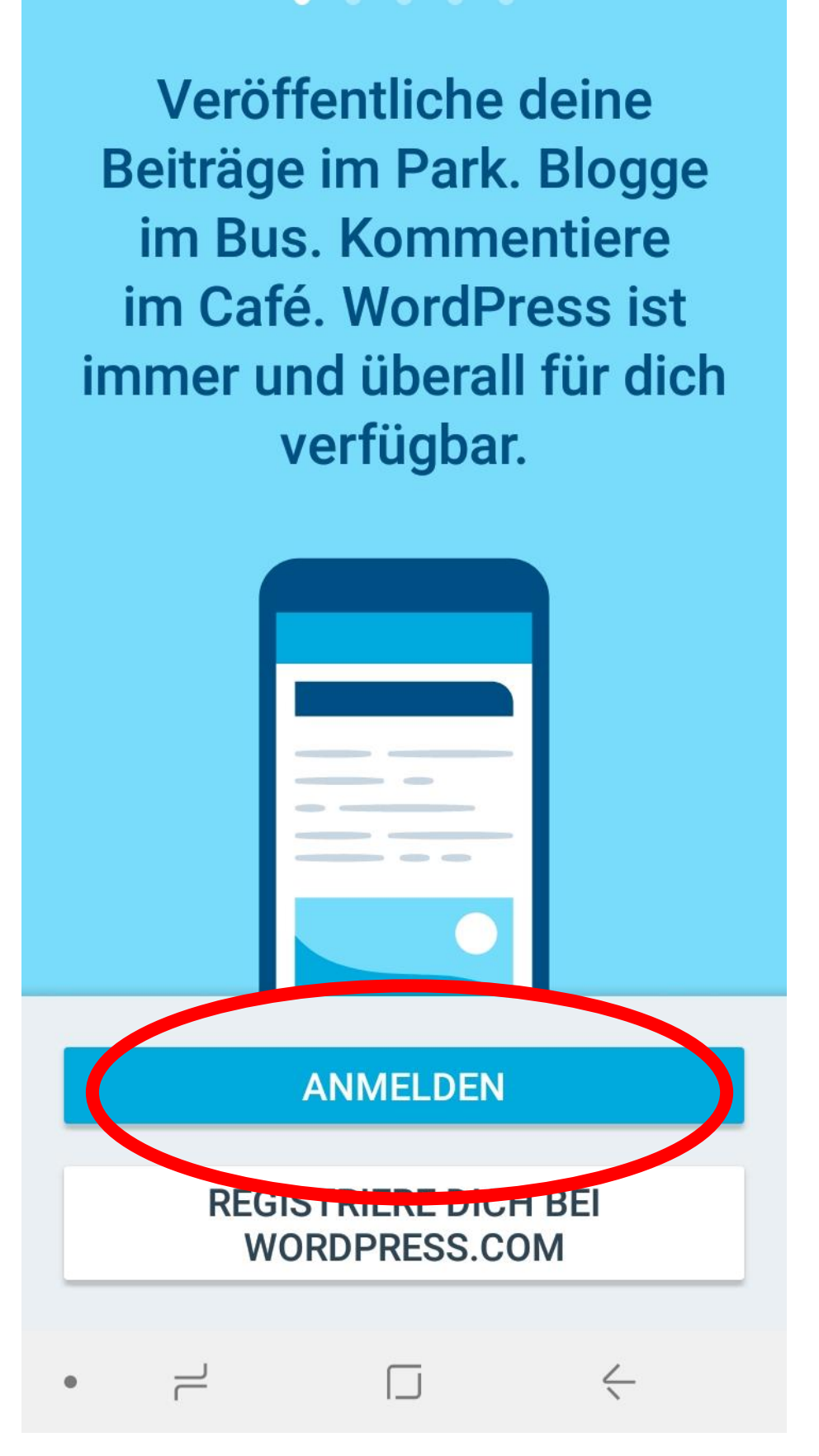

Anmelden

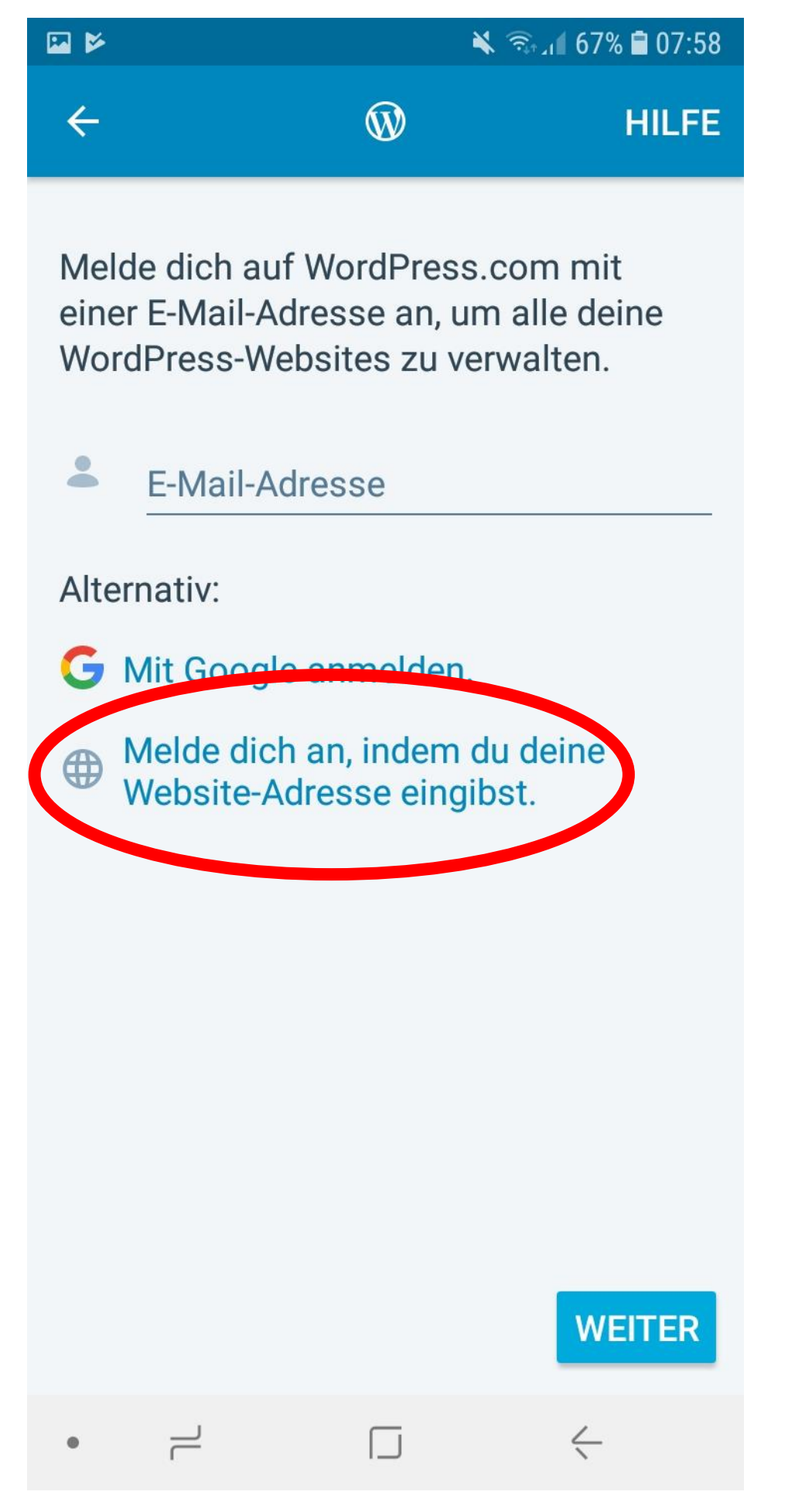

Melde dich an, indem du deine Website-Adresse eingibst.

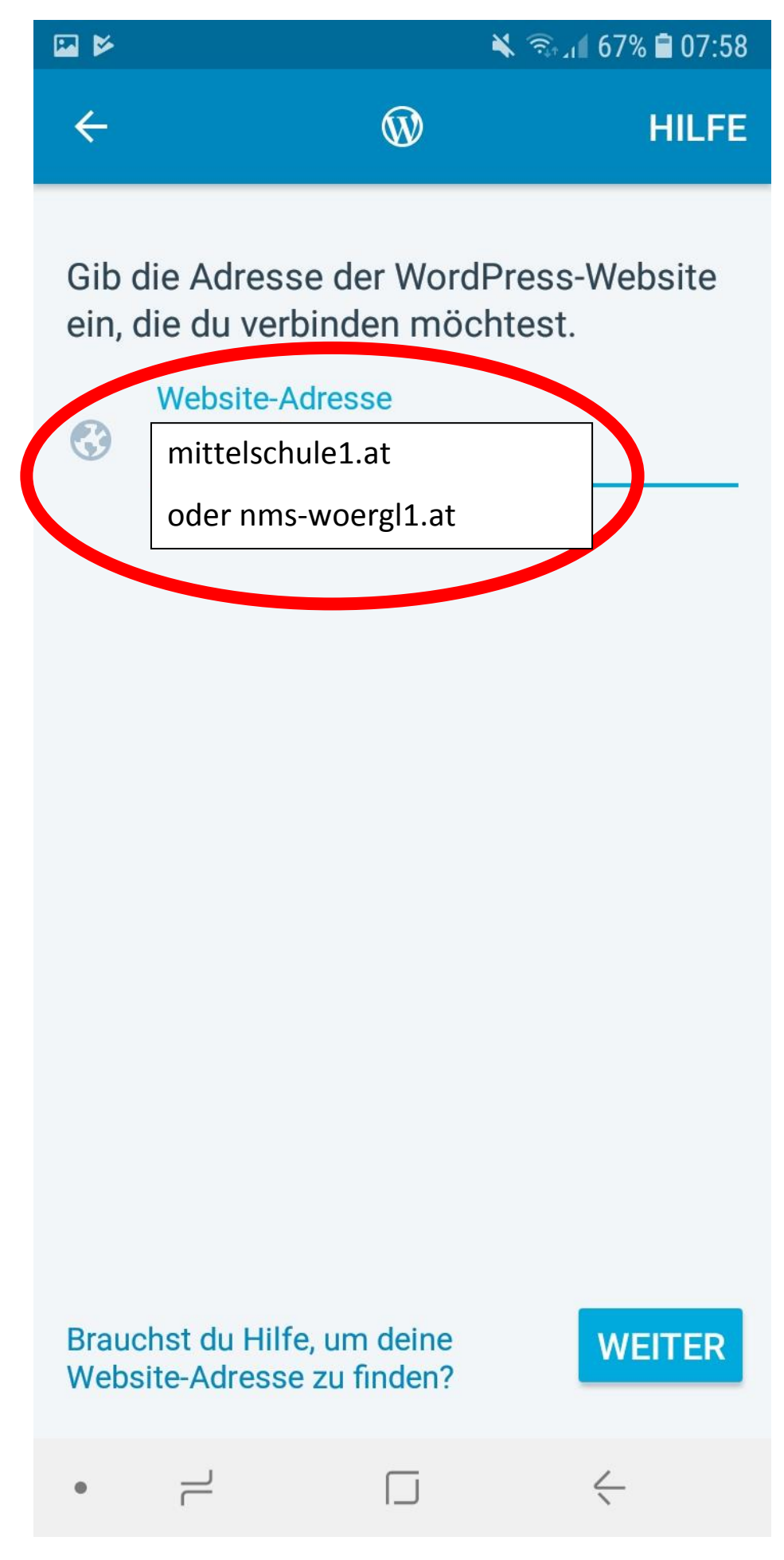

mittelschule1.at eingeben

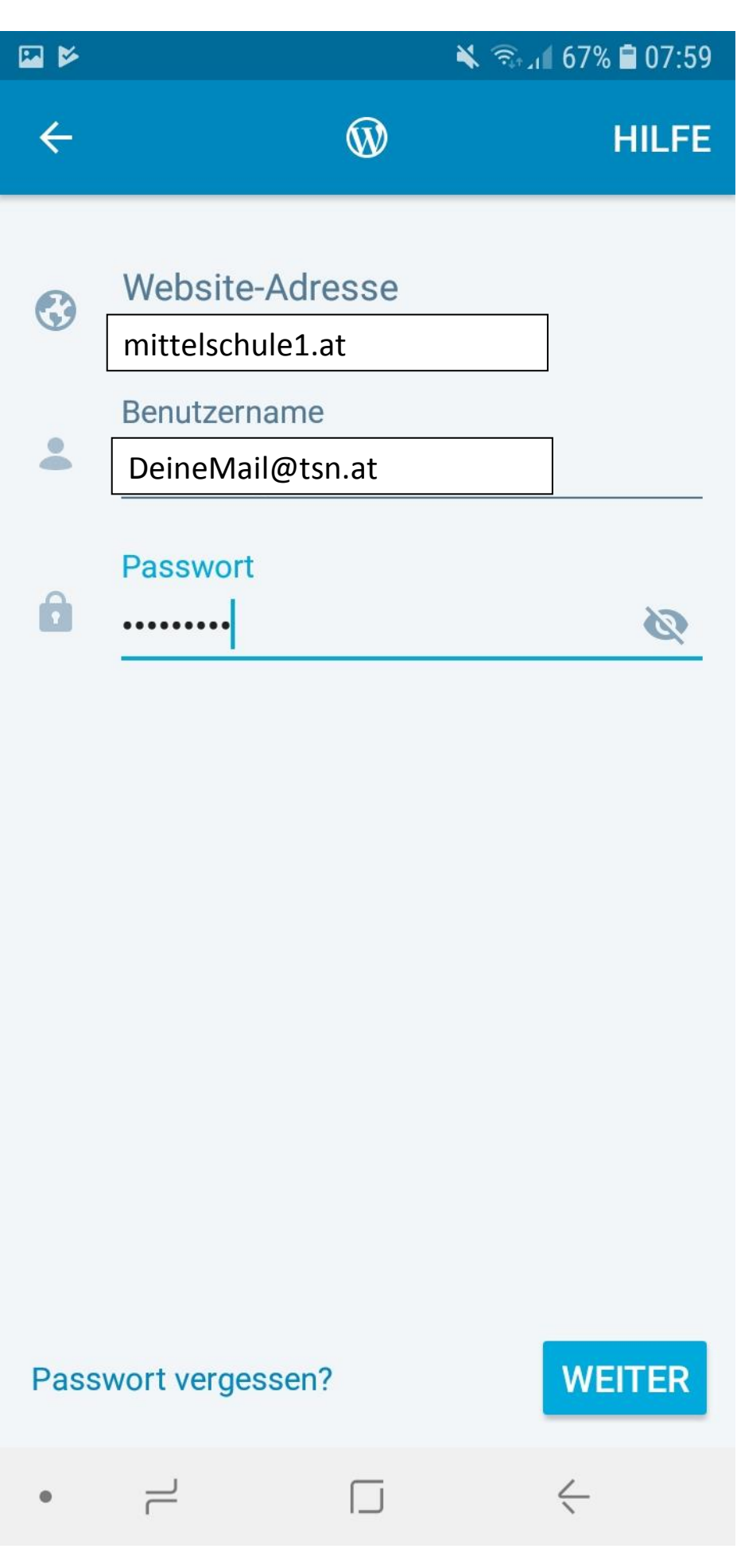

Benutzername und Passwort eingeben

#### 🖾 🖻

# Angemeldet als

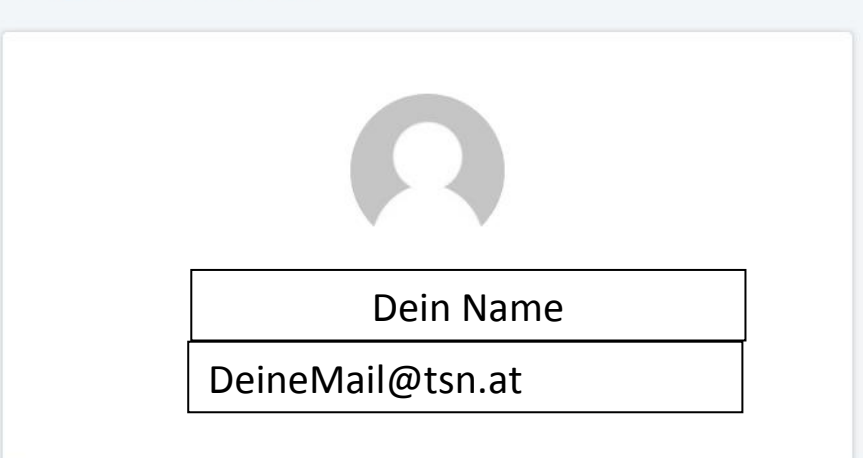

#### **Meine Website**

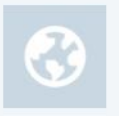

NMS 1 Wörgl

mittelschule1.at

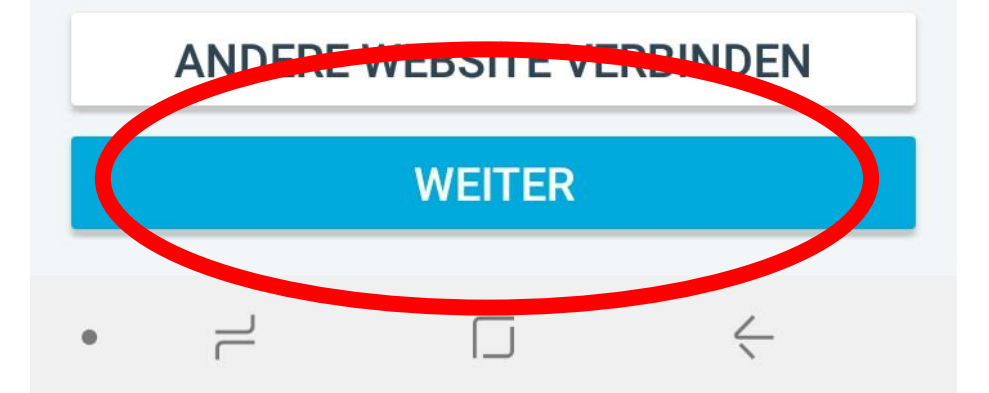

Weiter

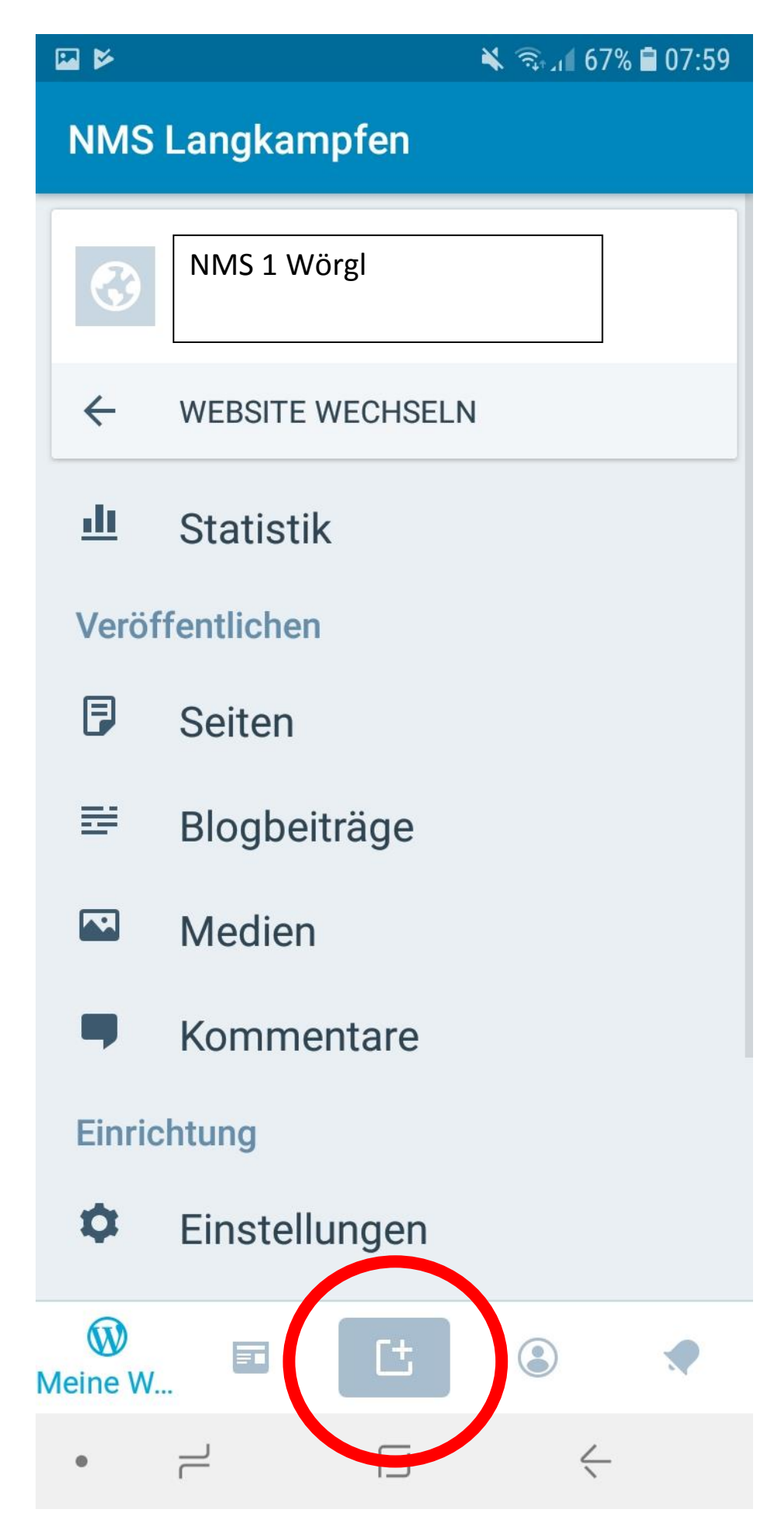

Beitrag erstellen

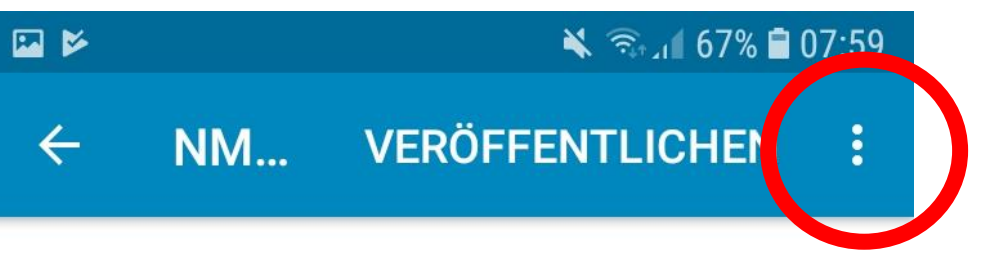

# Titel

Erzähle deine Geschichte hier ...

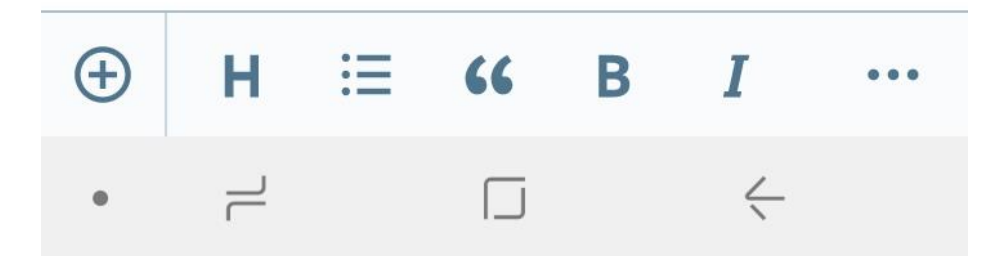

Titel und Text eingeben | Danach kann man Einstellungen anklicken.

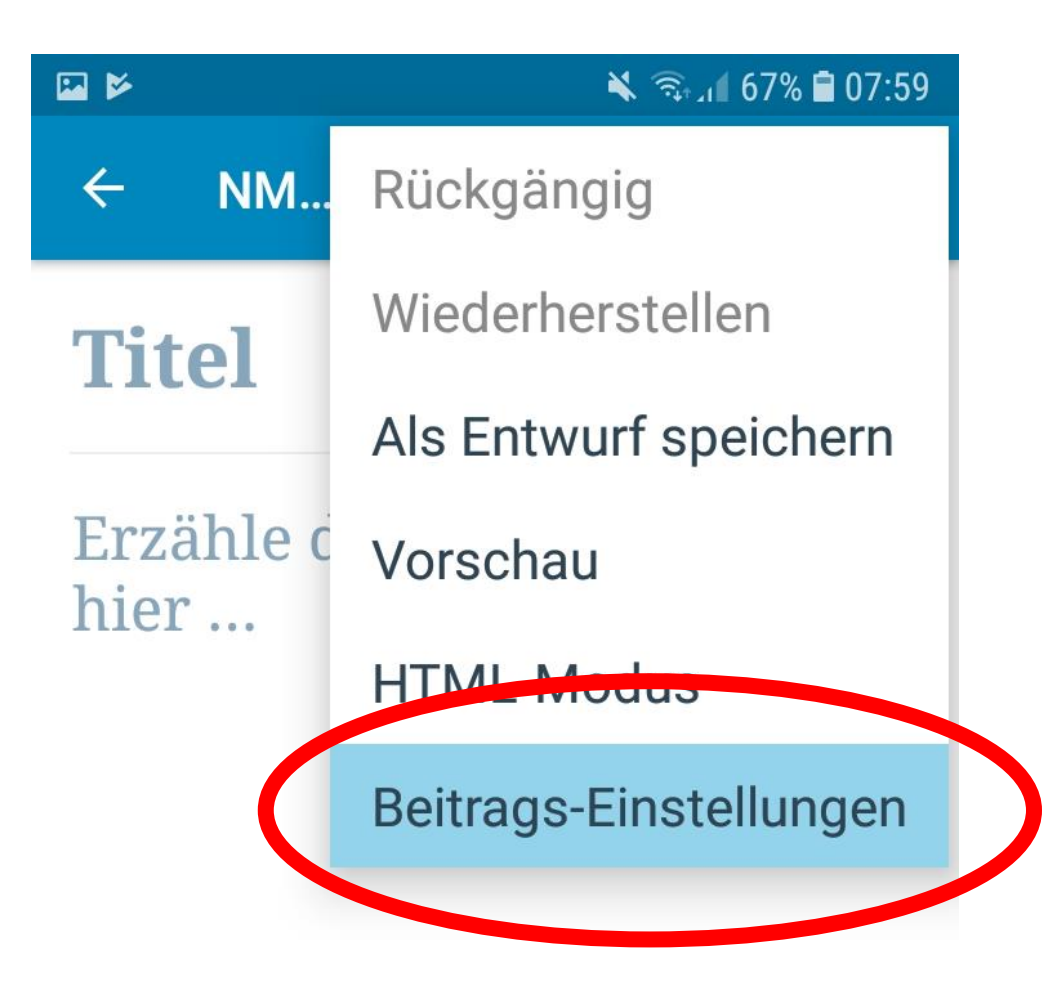

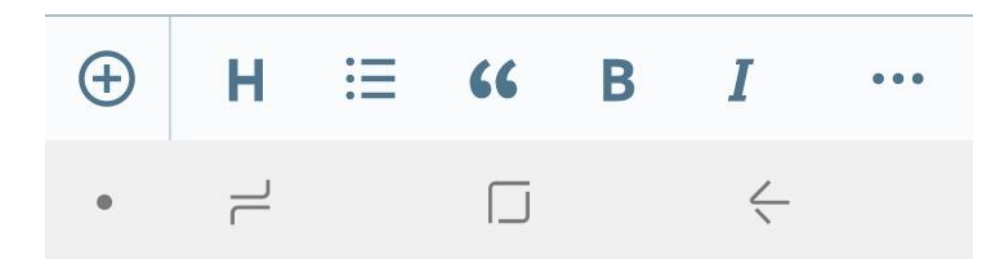

Beitrags-Einstellungen | Beitragsbild auswählen.

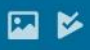

×

## Foto auswählen

Das Beitragsbild ist das Bild, welches auch auf der Startseite angezeigt wird.

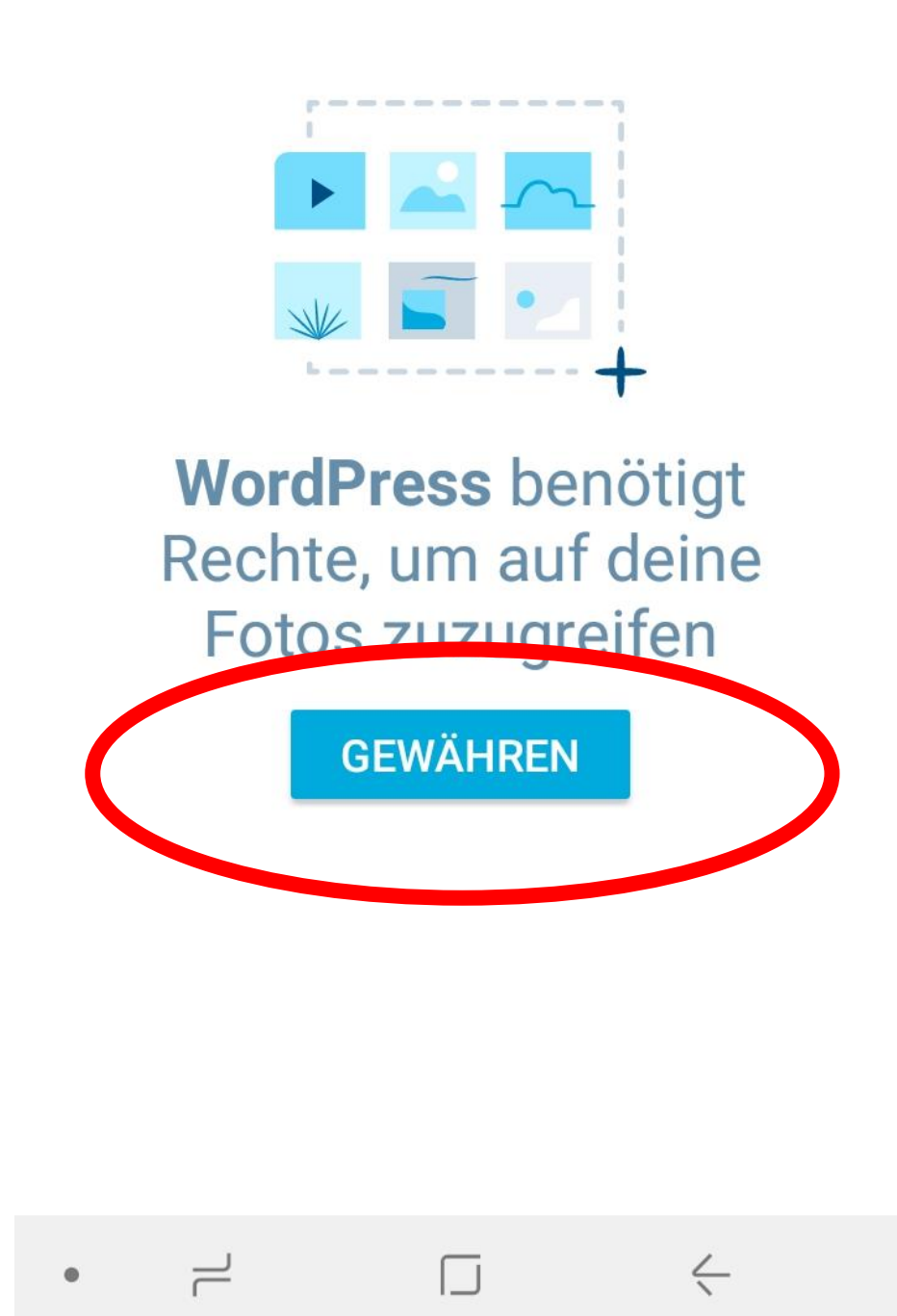

Auf Beitragsbild auswählen tippen. | Gewähren - zulassen

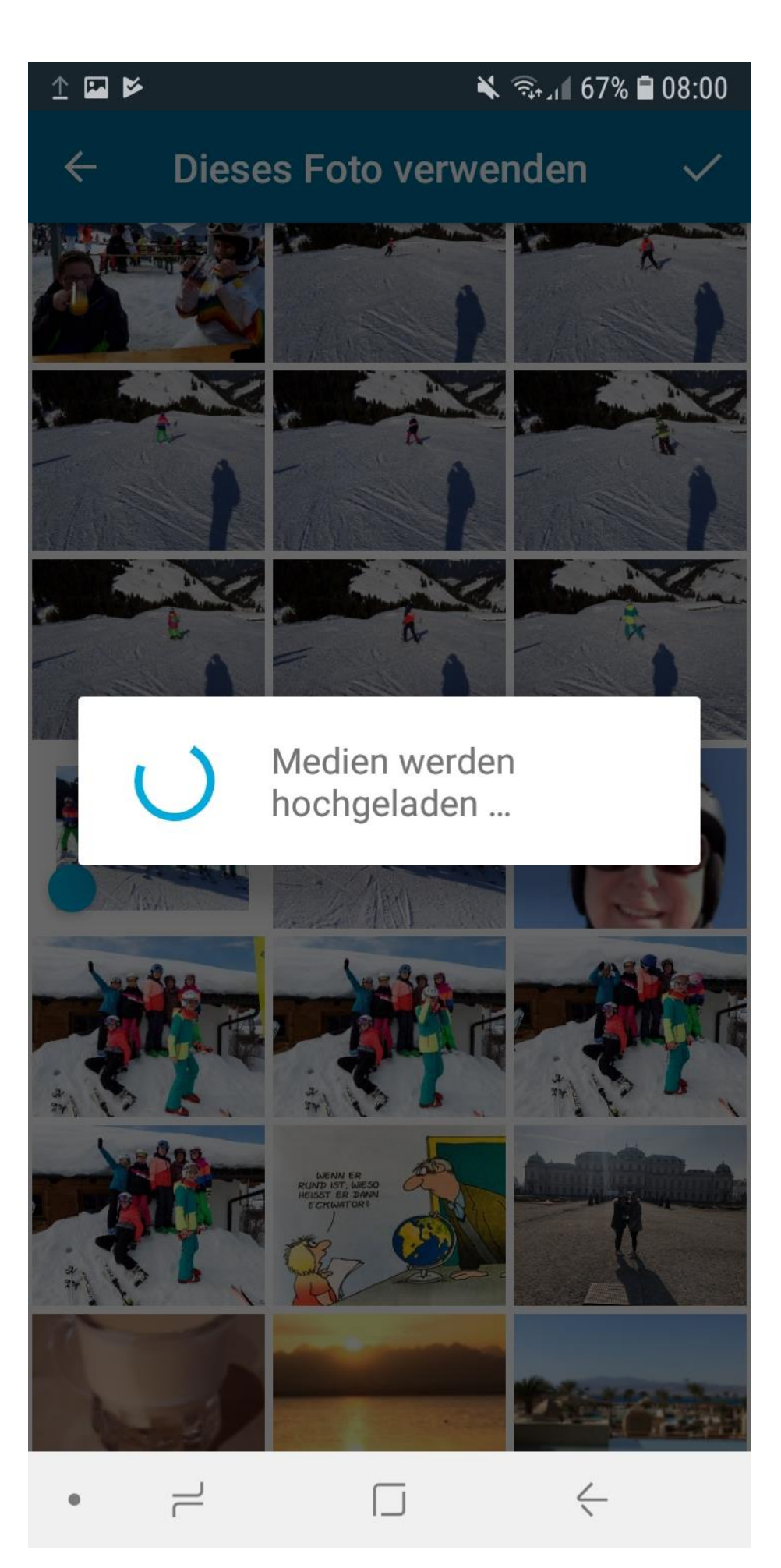

Foto für Beitragsbild auswählen (bitte Querformat)

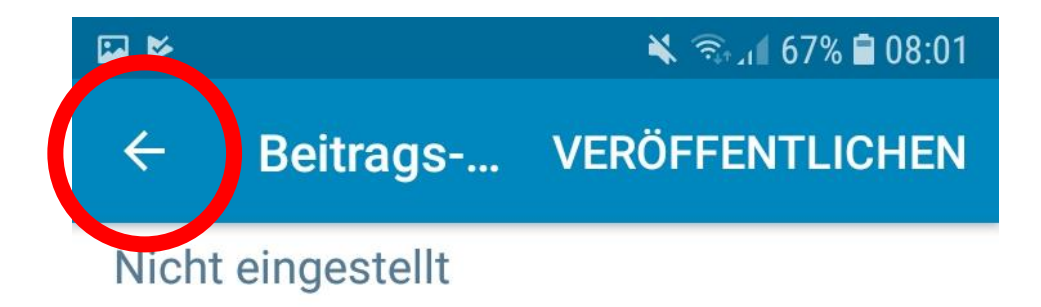

## Kategorien & Schlagwörter

Kategorien 2A

## Schlagwörter Nicht eingestellt

## **Beitragsbild**

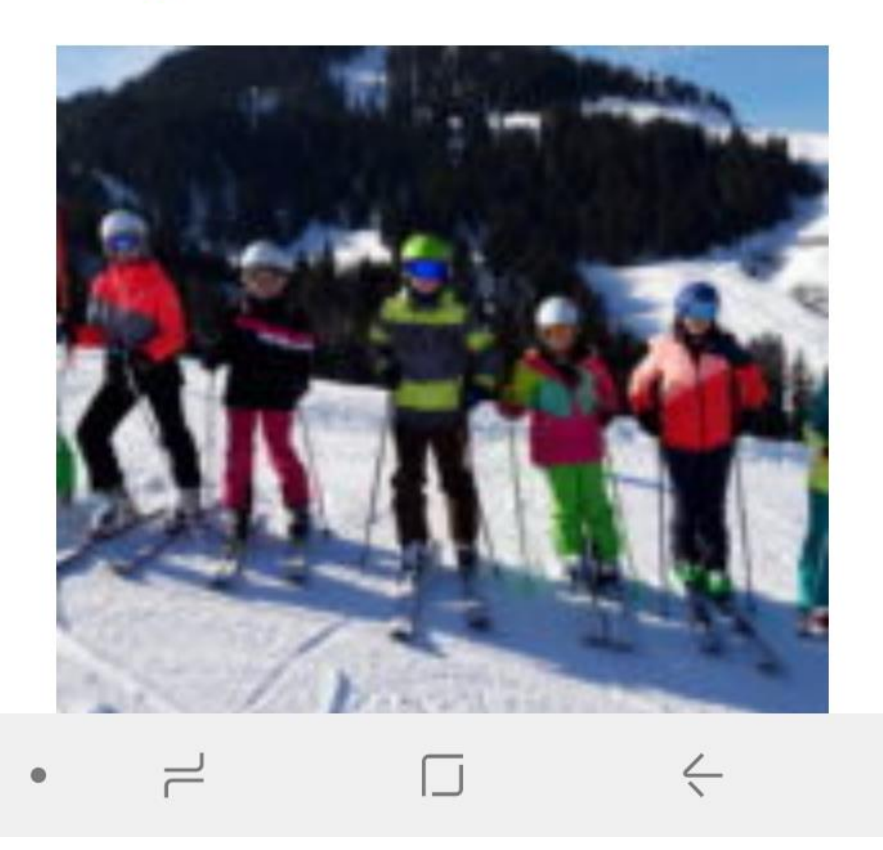

Veröffentlichen

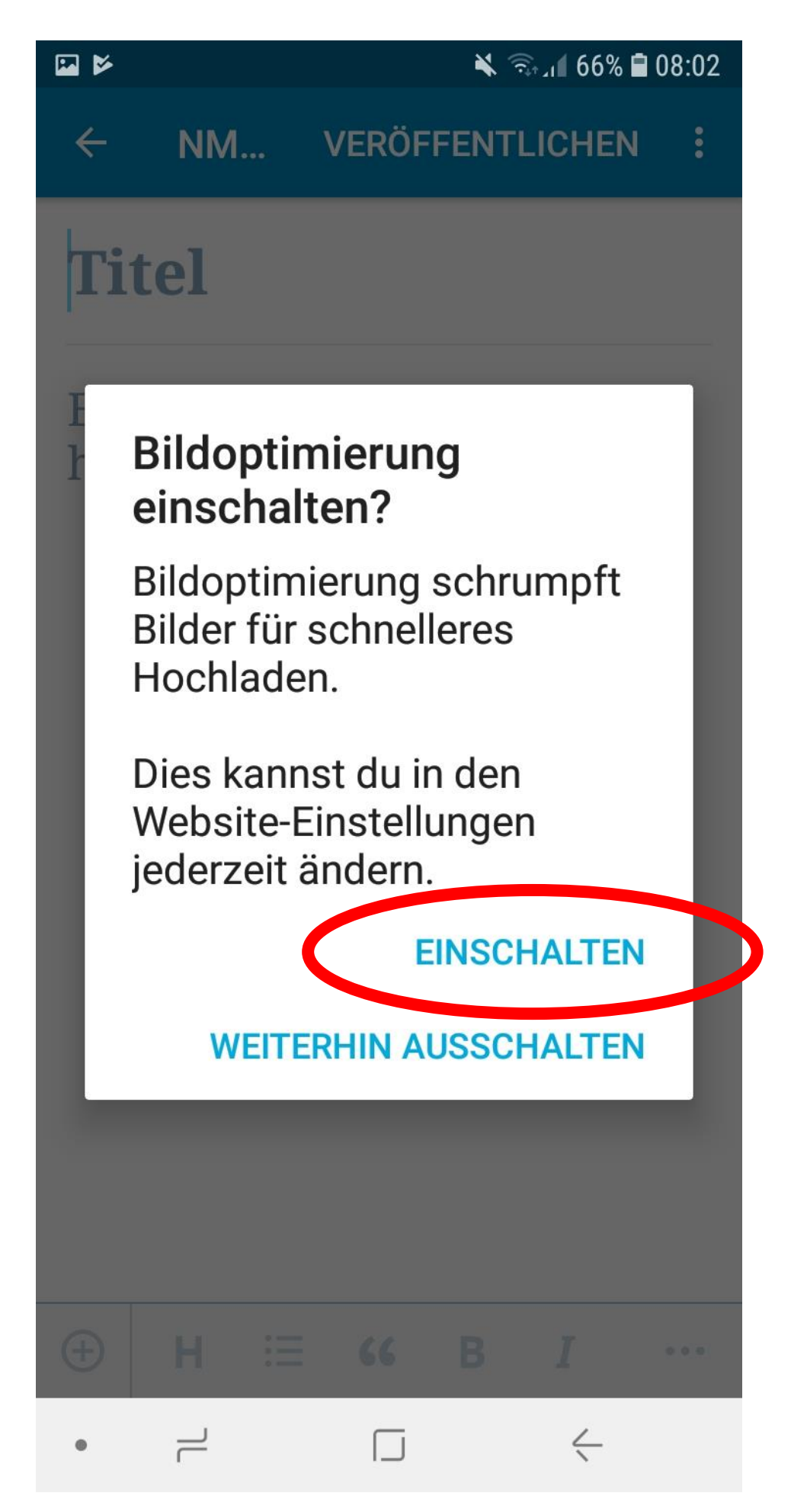

Bildoptimierung einschalten

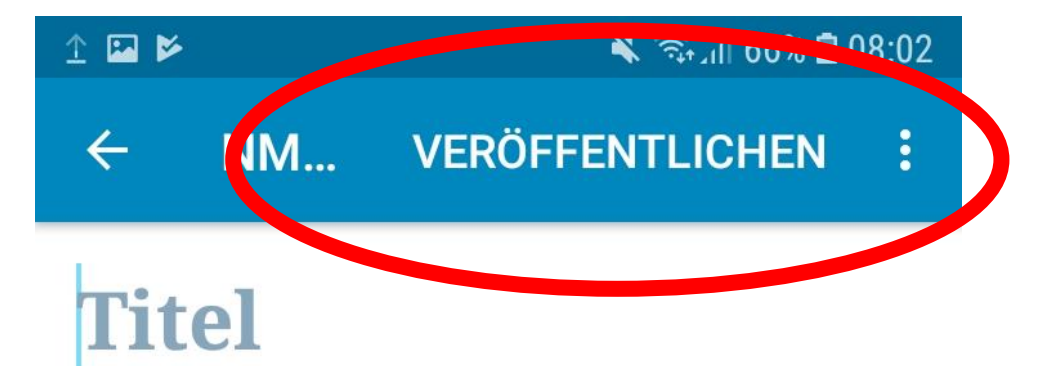

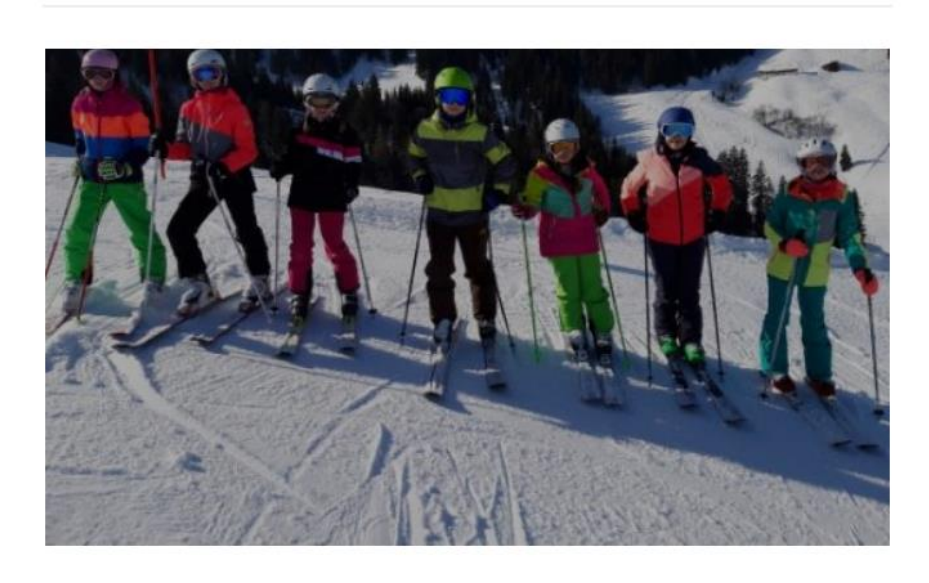

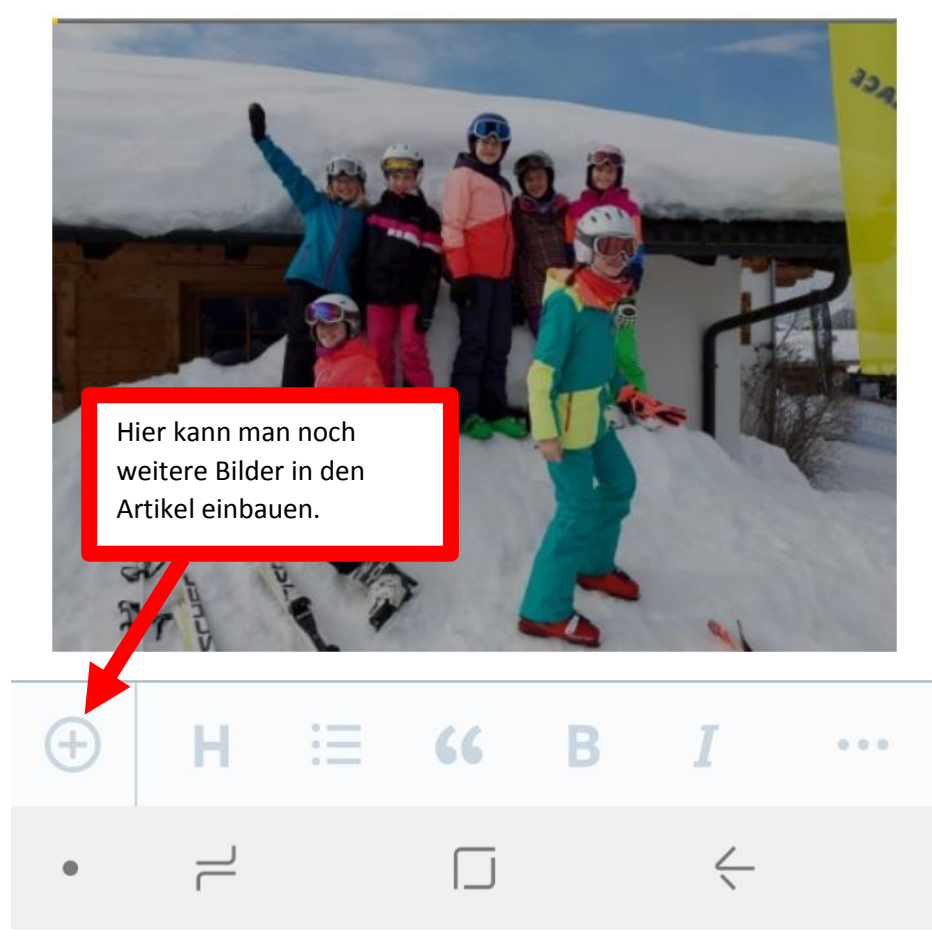

Veröffentlichen

#### 🗙 🖘 III 66% 🛢 08:02

## Veröffentlichen ohne Sorge

Du kannst den Editor jetzt schließen. Dein Beitrag wird im Hintergrund gespeichert und veröffentlicht! Probiere es aus!

#### **Funktioniert es?**

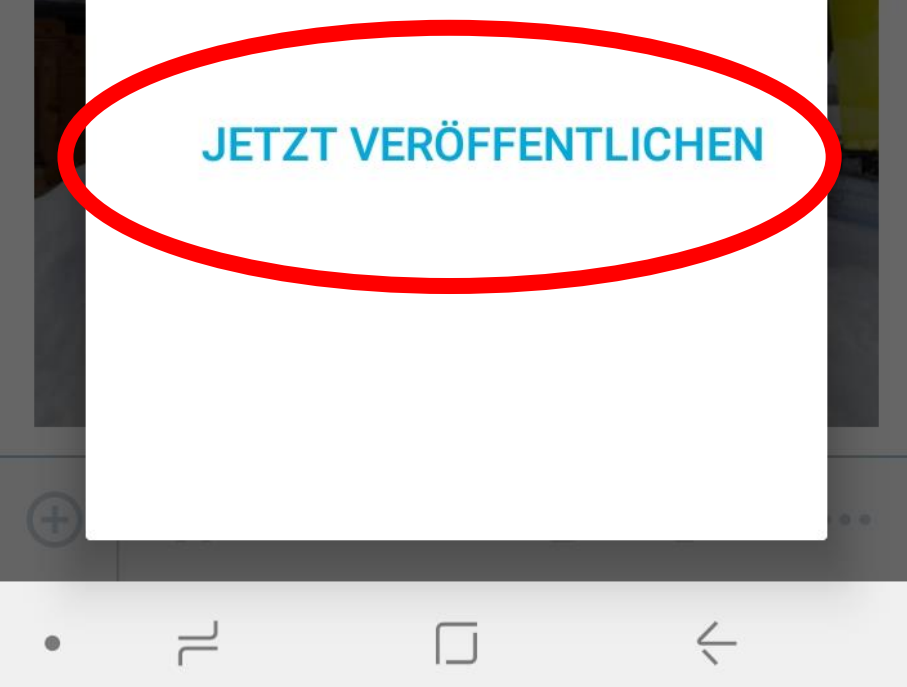

Jetzt veröffentlichen

1